# Handling-Shortinstruction V1.0 for

# **CONNECT-IP-Switch**

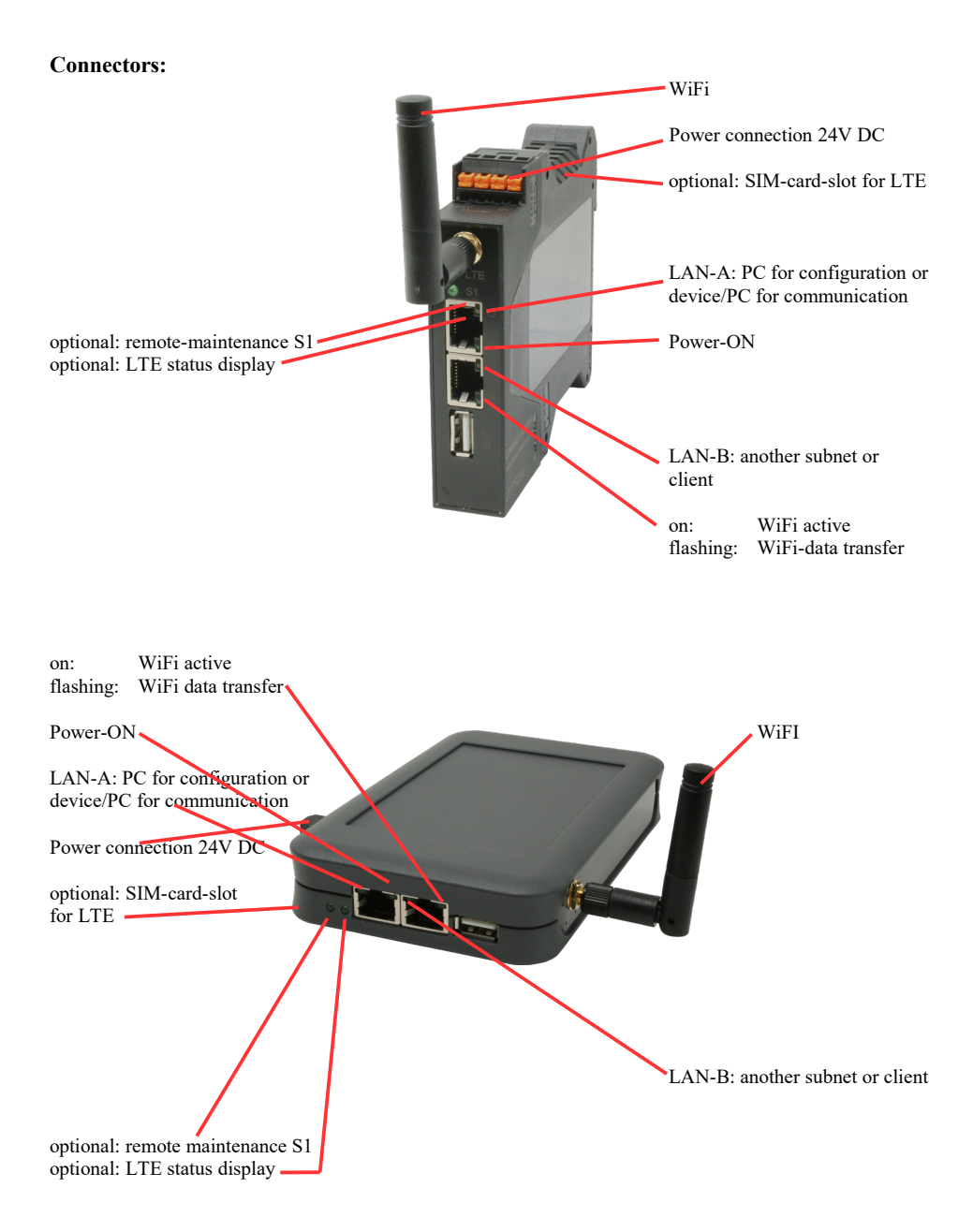

### **Power connection :**

| Voltage:            | $24~V~DC\pm20\%$ |
|---------------------|------------------|
| power consumption : | 1,2W             |

# Assignment of voltage plug :

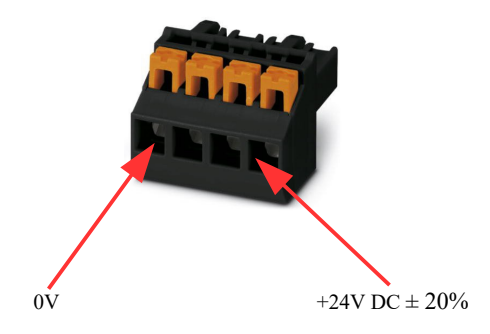

#### Initial start-up:

- CONNECT-IP-Switch creates a WLAN network with an SSID "CONNECT WiFi" with active DHCP master (laptop is automatically assigned an IP address)
- Connect laptop to this WiFi network and open with browser webserver with IP: http://192.168.2.1

#### or

- Connect the PC to the LAN port using a LAN cable
- PC must be in the 192.168.2.xxx subnet

### Starting page:

| commissioning                                                                                                    |  |  |  |
|----------------------------------------------------------------------------------------------------|--|--|--|
| Before you can start to use the device you will have to set up some basic settings. Afterwards your device will be<br>immediately ready for the communication.<br>On the page "configuration" you can change these as well as some further settings at any time. |  |  |  |
| basic configuration                                                                                                    |  |  |  |
| In the first step you have the possibility to specify a name for your device.                                                                                                    |  |  |  |
| device name:                                                                                                    |  |  |  |
|                                                                                                    |  |  |  |
| next                                                                                                    |  |  |  |

#### **Basic configuration:**

Assign a name to the device for identification

Connection to company network:

| - internet configuration                                                                  |                                         |  |  |
|-------------------------------------------------------------------------------------------|-----------------------------------------|--|--|
| Next you have to configure how your device should establish a connection to the internet. |                                         |  |  |
| router interface:                                                                         | LAN-A V                                 |  |  |
|                                                                                           |                                         |  |  |
| IP settings                                                                               |                                         |  |  |
| IP configuration:                                                                         | <ul><li>DHCP</li><li>manually</li></ul> |  |  |
| IP address:                                                                               |                                         |  |  |
| subnet mask:                                                                              |                                         |  |  |
| gateway address:                                                                          |                                         |  |  |
|                                                                                           |                                         |  |  |

#### Internet-configuration:

Determine the interface to which the target network is connected

#### **IP settings:**

- IP-configuration:
- IP address:
- subnet mask:
- gateway address:

DHCP (Parameters come from a DHCP master on the network) Manuell (IP address + subnet mask fields must contain valid values) IP address of the device Subnet mask of the device Gateway address of the device

| -WLAN settings |                  |
|----------------|------------------|
| search         | : start search   |
| SSID           | :                |
| security type  | : open v         |
| channel        | : auto channel 🗸 |
|                |                  |

#### WLAN settings:

| - Search:                | Searches for acce                                | Searches for accessible WiFI networks and lists them. By clicking on an entry, |  |  |
|--------------------------|--------------------------------------------------|--------------------------------------------------------------------------------|--|--|
|                          | the selected WiFi network is used for connection |                                                                                |  |  |
| - SSID:                  | Name of the connected or created network         |                                                                                |  |  |
| - security type: Open (n |                                                  | (no encryption)                                                                |  |  |
|                          | WEP                                              | (either 5 or 13 ASCII/10 or 26 hexidecimal characters)                         |  |  |
|                          | WPA                                              | (8-64 ASCII characters)                                                        |  |  |
|                          | WPA2                                             | (8-64 ASCII characters)                                                        |  |  |
|                          | WPA/WPA2                                         | 8-64 ASCII characters (Independent automatic selection                         |  |  |
|                          |                                                  | whether WPA or WPA2)                                                           |  |  |
| - channel:               | Selection of the connection channel              |                                                                                |  |  |

### Peripheral configuration:

Interface: Determine the interface that

| De | etermine | the interf | face that | is to b | e connecte | d to t | the maching | ine netwo | rk |
|----|----------|------------|-----------|---------|------------|--------|-------------|-----------|----|
|----|----------|------------|-----------|---------|------------|--------|-------------|-----------|----|

| peripheral configuration                                                                                                    |                                         |  |
|----------------------------------------------------------------------------------------------------|-----------------------------------------|--|
| In the last step you can select the interface and configure the adresses for the<br>devices (e. g. from a PLC) who should be reachable from the router interface. |                                         |  |
| interface:                                                                                                    | LAN-B V                                 |  |
| ☐IP settings                                                                                                    |                                         |  |
| IP configuration:                                                                                                    | <ul><li>DHCP</li><li>manually</li></ul> |  |
| DHCP server:                                                                                                    | ✓ enable                                |  |
| IP address:                                                                                                    |                                         |  |
| subnet mask:                                                                                                    |                                         |  |
|                                                                                                    |                                         |  |

#### **IP** settings:

- IP configuration:
- DHCP-Server:
- IP address:
- subnet mask:

DHCP (Parameters come from a DHCP master on the network) Manuell (IP address + subnet mask fields must contain valid values) Device is a DHCP server on the selected interfaces IP address of the device Subnet mask of the device

| -WLAN settings      |                  |
|---------------------|------------------|
| search: start       | t search         |
| mode: Acce          | ess Point (AP) 🗸 |
| SSID: CON           | NECT WiFi        |
| security type: oper | 1 <b>v</b>       |
| channel: auto       | o channel 🗸      |
|                     |                  |

### WLAN settings:

| - search:        | Searches for accessi                     | Searches for accessible WiFI networks and lists them; by clicking on an entry |  |  |
|------------------|------------------------------------------|-------------------------------------------------------------------------------|--|--|
|                  | the selected WiFi ne                     | etwork is used for connection                                                 |  |  |
| - mode:          | Access-Point (AP)                        | [the CONNECT-IP-Switch opens its own WiFi]                                    |  |  |
|                  | Client                                   | [the CONNECT-IP-Switch connects to an existing WiFi                           |  |  |
|                  |                                          | network]                                                                      |  |  |
| - SSID:          | Name of the connected or created network |                                                                               |  |  |
| - security type: | Offen                                    | (no encryption)                                                               |  |  |
| •••              | WEP                                      | (either 5 or 13 ASCII/10 or 26 hexidecimal characters)                        |  |  |
|                  | WPA                                      | (8-64 ASCII characters)                                                       |  |  |
|                  | WPA2                                     | (8-64 ASCII characters)                                                       |  |  |
|                  | WPA/WPA2                                 | 8-64 ASCII characters (Independent automatic selection                        |  |  |
|                  |                                          | whether WPA or WPA2)                                                          |  |  |
| - channel:       | Selection of the connection channel      |                                                                               |  |  |

#### **IP-Switch configuration:**

-

-

-

Determine the IP addresses or IP address ranges that are to be converted from the machine network into the company network.

| Г               | IP-SWITCH                           |                                                                                                    |
|-----------------|-------------------------------------|----------------------------------------------------------------------------------------------------|
|                 | network                             | bridge: 🗹 enable                                                                                                    |
|                 | IP trans                            | slations: + <>                                                                                                    |
|                 | IP                                  | firewall: +                                                                                                    |
| network bridge: | With this option network and vice   | , all IP packets from the company network to the machine<br>be versa are pushed through the CONNECT-IP switch, except |
|                 | for the packets f                   | or IP address translation is registered.                                                                              |
|                 | This option mus network and the     | t be deactivated to ensure strict separation of the machine company network!                                          |
| IP translation: | left field:                         | IP address from the machine network that is to be implemented                                                         |
|                 | right field:                        | Converted new IP address from the company network                                                                     |
|                 | The line is accept                  | oted with the + symbol and further conversion can be entered                                                          |
| IP firewall:    | Here you detern<br>are allowed to c | nine whether and which IP addresses from the machine network ommunicate with the company network                      |
|                 |                                     |                                                                                                    |

After selecting the configuration, save it in the device and after a short initialization time (max. 10s) the devices are ready for operation.

You can find out more about the operating modes in the device manual on the CONNECT-IP switch product page

(c) copyright 2000-2025 by TPA

## Menutree Website:

+ Products / docu / downloads + Hardware + Remote maintenance + S5 + Internet + CONNECT devices + CONNECT-IP-Switch

# **QR-Code Website:**

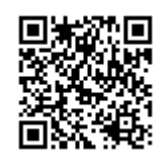

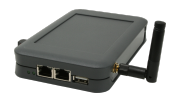

Please make sure to update your drivers before using our products.

Message dispatch from the PLC

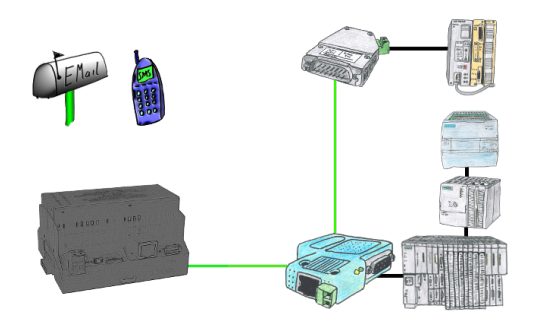

Send directly from your PLC news, statuses, alarms as SMS or email.

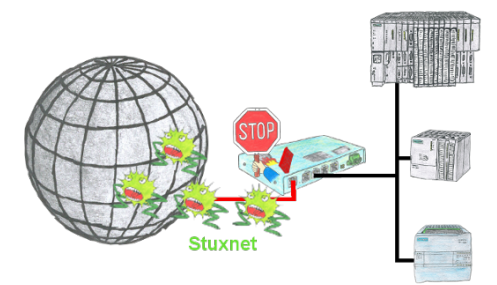

Protection of your systems against virus-attacks such as "Stuxnet"

Switch the S7-Firewall or TeleRouter with the S7-firewall-option between the PLC(s)/machine-network and the company-network to prevent your system- and process-data from being destroyed.

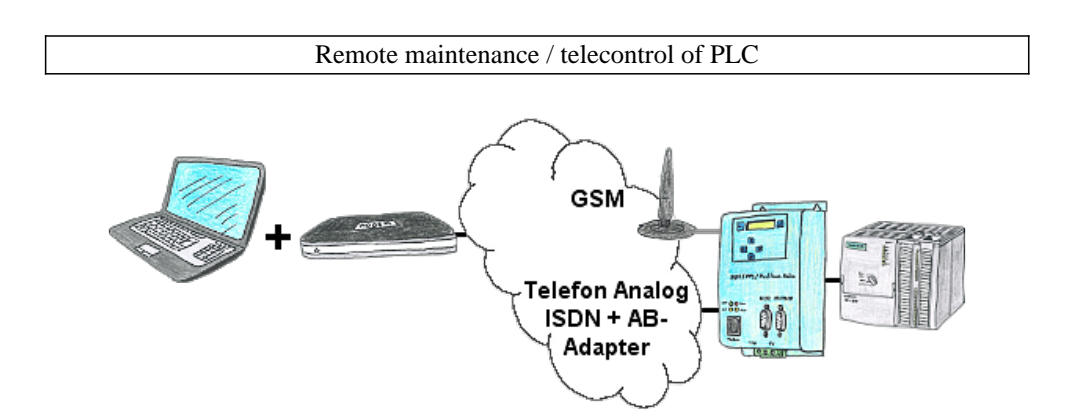

The access to the connected PLC with the Siemens TS-software or PG-2000 including TS-option results of coupling via Analogue-, ISDN- (only with AB-adapter) as well as GSM-line.

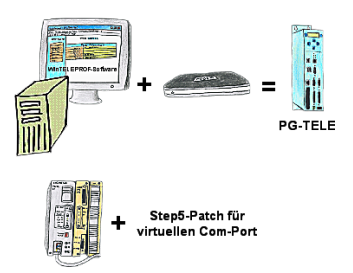

Your're using the devices of the Tele-Network-family and don't want to have a device standing on the table? No problem. Install the WinTELEPROF-software on your PC and after link connection access to your Step5/7-programming software (also Siemens) via a virtual Com-Port.

At Step5 the Step5-software is going to be patched, then working with the virtual Com-Port will be also possible.

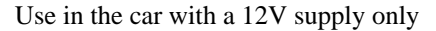

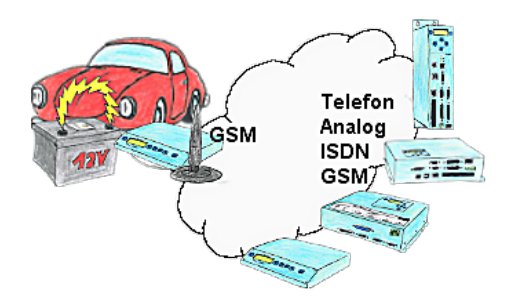

Your're on road with your car and your employee reports a failure? What next? Approach the next parking place and try to get a telephone line to solve the problem? Or solve the problem in your head? Hit the next parking place and start your Tele-Book which is plugged on your car's cigarette lighter, and build-up a connection to your installation. With the notebook you will solve the problem within a short time.